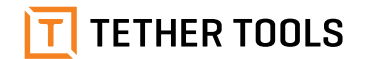

# AIR IRECT

**クイックスタートガイド** AD7

# エアーダイレクト同梱物

- ・エアーダイレクト
- ・ エアーダイレクト カメラコネクターケーブル USB-C トゥ USB 2.0 ミニ-B 5-ピン × 1 USB-C トゥ USB 2.0 ミニ-B 8-ピン × 1 USB-C トゥ USB 2.0 マイクロ-B 5-ピン ×1 USB-C トゥ USB 3.0 マイクロ-B × 1 USB-C トゥ USB-C × 1
- ・DC トゥ USB パワーケーブル × 1
- ・オンサイト LP-E6/N バッテリー × 1
- ・オンサイト LP-E6/N バッテリー 充電器 × 1
- ・USB 2.0 マイクロ-B 5-ピン 充電ケーブル×1

パスワードは自動的にパソコンへ保存されます。ADUメニューから パスワードを変更することができ、変更はモバイル用のエアーリモ ートアプリにも反映されます。

#### Step 4

ご使用のパソコンでエアーダイレクトユーティリティ(ADU)を立ち 上げ、パソコンとエアーダイレクトを接続します。

#### Step 5

カメラの電源を入れます。その後、ご使用のテザリングソフトウェア を起動しセッションを開始します。エアーダイレクトとソフトウェア を同期している間はエアーダイレクトユーティリティ(ADU)を立ち 上げたままにしてください。同期撮影している間は、ほかのプログ ラムは閉じておくことをお勧めします。

# エアーダイレクトをパソコンに接続する際の注意事項

- DropboxやGoogle Driveの同期を切断してください。
  ファイアウォールやウイルス対策ソフトウェアを無効にしてください。
- カメラの設定をPTPまたはPC Remote (Sony) にしてください。
- ・ カメラのUSB電源を無効にしてください。

### iOS/アンドロイドモバイルデバイスへの接続方法

キヤノン、ニコン製の対応カメラ

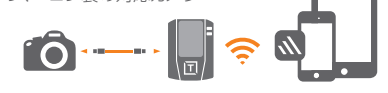

# <ご使用方法>

# エアーダイレクトの電源

エアーダイレクトは、一般的に普及している外部バッテリーを使用 しています。本製品には、オンサイトLP-E6/Nバッテリーが付属し ています。ご使用の前に、下記使用機材のバッテリーを十分に充電 してください。

- エアーダイレクト用バッテリー(オンサイトLP-E6/N)
  充電には同梱の充電器をご使用になるか、市販の
  LP-E6充電器をご使用ください。
- ・ カメラのバッテリー
- スマートフォン、タブレット、ノートパソコン等

同梱されているDCトゥUSBパワーケーブルを外部USBバッテリー に繋げると、オンサイトLP-E6/Nバッテリーを使用せずに、直接エ アーダイレクトに電源を供給することができます。DCトゥUSBパワ ーケーブルは、オンサイトLP-E6/Nバッテリーの充電には使用でき ません。

- エアーダイレクトとカメラを同期するには2つの方法があります。
- エアーダイレクトユーティリティ (ADU) からパソコンとエアーダイレクトを接続し、ご使用のテザリングソフトウェア (SmartShooter、CaptureOne、Lightroom、EOS Utility など)とエアーダイレクトを同期する。
- 2.エアーダイレクトをモバイルデバイス(iOS、アンドロイドス マートフォン、タブレット等)に接続し、エアーリモートアプリ (AirRemote App)を使用して同期する。
- **エアーダイレクトユーティリティ (ADU)**は、パソコンでワイヤレス

### ご使用の前に

1. iOSまたは、アンドロイド用のエアーリモートアプリ(Air Remote App)をダウンロードしてください。

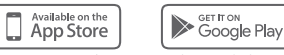

 アプリケーションをご使用のモバイルデバイスにインストー ルしてください。

# 使い方

Step 1 付属のカメラコネクターケーブルをエアーダイレクトとカメラの USB端子に差し込み、接続してください。カメラの電源は切ったま まにしてください。

### Step 2

エアーダイレクト側面のスイッチを「MOBILE」に設定し、電源を入 れてください。エアーダイレクトWi-Fiネットワークが起動します。 Wi-Fiの接続状況は青色のライトで表示されます。エアーダイレク トの電源を入れてから10秒経つと、青色のライトが約5秒間早く点 滅します。その後、ゆっくりとした点滅が10秒ほど続き点灯に変わ ります。青色の点灯は、エアーダイレクトのWi-Fiの準備が整ったこ とを示します。

### Step 3

iOSまたはアンドロイドモバイルデバイスでWi-Fi設定を開き、エ アーダイレクトWi-Fiネットワークに接続します。初期設定のパスワ ード[12345678]を入力してください。パスワードは自動的にデバ イスに保存されます。 PTPを使用するためのソフトウェアです。カメラとパソコン上のテザ リングソフトウェアを繋げる、「仮想ケーブル」の役割を果たします。

エアーリモートアプリ(Air Remote App)は、スマートフォンやタブ レットで使用するテザリングアプリケーションです。1台のカメラに 接続されたエアーダイレクトと、1台のスマートフォンまたはタブレ ットを繋ぐ、1対1の接続です。

# Wi-Fi ステータスとバッテリーレベル表示

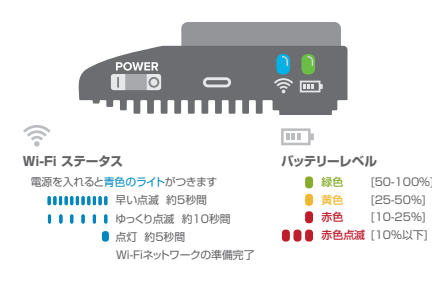

# パソコンへの接続方法

全てのUSB接続対応カメラ

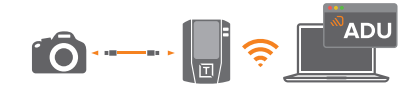

# ご使用の前に

1.下記リンクより製品登録後、MacまたはWindows用のエアー

### Step 4

ご使用のモバイルデバイスでエアーリモートアプリ(Air Remote App)を起動してください。デバイスをカメラと同期するために、こ のアプリケーションを起動しておく必要があります。

### Step 5

カメラの電源を入れます。エアーリモートアプリ(Air Remote App) がカメラを認識するのを確認してから、撮影を始めてください。

# エアーダイレクトをモバイルデバイスに接続する際の注 意事項

- エアーダイレクトへのアクセスを許可してください。
- エアーリモートアプリ(Air Remote App)以外のアプリケーションを終了してください。
- 定期的にキャッシュを削除してください(設定から削除ができます)。
- BluetoothやPersonal HotSpot(インターネット共有)は、切断しておくことをお勧めします。
- ・機内モードにする必要がある場合があります。

### ファームウェアのアップデートについて

ファームウェアアップデートの通知を受けた際は、アップデートを 行ってください。ファームウェアをアップデートするときは、満充電 されたバッテリーを使用するか、付属のDCケーブルを使用してく ださい。故障の原因となりますので、ファームウェアアップデート 中は、エアーダイレクトまたはデバイスの電源を切らないでください。 ダイレクトユーティリティ (ADU) をダウンロードしてくださ い。 www.tethertools.com /adu 2.ご使用のパソコンにADUソフトウェアをインストールしてく ださい。

# 使い方

Step 1

付属のカメラコネクターケーブルをエアーダイレクトとカメラの USB端子に差し込み、接続してください。カメラの電源は切ったま まにしてください。

## Step 2

エアーダイレクト側面のスイッチを「ADU」に設定し、電源を入れ てください。エアーダイレクトWi-Fiネットワークが起動します。 Wi-Fiの接続状況は青色のライトで表示されます。エアーダイレク トの電源を入れてから10秒経つと、青色のライトが約5秒間早く 点滅します。その後、ゆっくりとした点滅が10秒ほど続き点灯に変 わります。青色の点灯は、エアーダイレクトのWi-Fiネットワークの 準備が整ったことを示します。

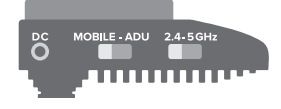

#### Step 3

パソコンのWi-Fi設定画面を開き、エアーダイレクトのWi-Fiネットワーク(2.4または5GHz)と接続します。初期設定のパスワード [12345678]を入力してください。

# その他

- 本製品の使用中に発生したカメラ、パソコン等の使用機材の 故障や破損、または撮影したデータの破損や紛失、その他付 随して発生した事故による過失については保証いたしません。予めご了承ください。
- ・ 銀一株式会社ホームページに、エアーダイレクトの製品情報 をまとめています。合わせてご覧ください。

www.ginichi.co.jp/information/pressrelease/12090/

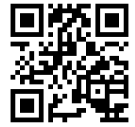

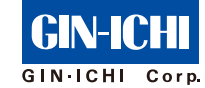

銀一株式会社 海外商品部

https://www.ginichi.co.jp/ 東京都中央区銀座 3-11-14 / 03-5550-5036

※本書の著作権は銀一株式会社に帰属します。許可無く複製、転載することを 禁じます。本書と英語版クイックスタートガイドに相違がある場合、英語版の内 容を優先します。

※App Storeは、Apple Inc.の商標です。

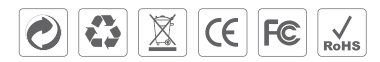

注: この機器は、FCC規格15区分のクラスBデジタル機器に関する制限事項に適合することが検査で確認されております。この制限事項は、有害電波による障害から住宅地区を守る目的で設けられています。 この機器は無線周波を使用し電波を発生させるため、説明書通りに適切に設定し使用しない場合は、周辺の無線通信に障害をきたす可能性があります。ただし、説明書通りの設定でも障害電波が発生する場合もあります。